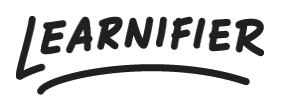

Kunnskapsbase > Administrasjon > Tilpass læringsplattformen din > Endre logo og farger

## Endre logo og farger

Ester Andersson - 2024-02-16 - Tilpass læringsplattformen din

- 1. Gå til "Settings" i toppmenyen.
- 2. Klikk på "Settings" → "Brandning".
- 3. Last opp din logo og endre fargene.
- 4. Klikk på "Save colors" og du er ferdig!

| Learnifier Dashboard Projects Users - Library - Reports Automatic | ns Settings 🔻           | Go To 🔻 | Q 🌲          | 2    | 🛕 Demo 🕶   |
|-------------------------------------------------------------------|-------------------------|---------|--------------|------|------------|
| Portal Branding<br>Logo Editor                                    | API<br>CC Groups        |         |              |      |            |
| <i>Dearnifier</i>                                                 | Main navigation bar     |         |              |      |            |
| Reset Edit image                                                  | Links and other accents |         |              |      |            |
|                                                                   |                         |         | Reset colors | Save | colors     |
|                                                                   |                         |         |              |      |            |
|                                                                   |                         |         |              |      |            |
|                                                                   |                         |         |              |      |            |
|                                                                   |                         |         |              |      |            |
|                                                                   |                         |         |              |      |            |
| Tox///demp.lastrolifer.se/cilent/brandinnloon/898                 |                         |         |              |      | $\bigcirc$ |